Orientações para encerramento de período letivo no SGE

O encerramento do período letivo requer a execução de alguns procedimentos para garantir a correta emissão de relatórios oficiais comprobatórios de conclusão de turmas e situação final da promoção de alunos para o período letivo vindouro. Veja a seguir.

## 1) ENCERRAR BIMESTRES LETIVOS

 1.1 – O encerramento dos bimestres nas datas previstas é importante para garantir que os dados impressos nos relatórios oficiais sejam fidedignos aos armazenados no sistema.

Acesse o menu: 1. - PARAMETROS > 1 .2 – Bimestre letivo. Veja tela abaixo.

e os demais parâmetros para

|                                                                                                    |                                          |                 | listar os dimestres |            |                 |         |                            |  |  |  |
|----------------------------------------------------------------------------------------------------|------------------------------------------|-----------------|---------------------|------------|-----------------|---------|----------------------------|--|--|--|
| 9                                                                                                   |                                          |                 |                     |            |                 |         |                            |  |  |  |
|                                                                                                    | Modalidade*:                             | ENTAL DE 9 ANO  | v                   | Os hin     | lestres já      |         |                            |  |  |  |
|                                                                                                    | Calendário Escolar*:                     | ALENDÁRIO ESCOL | AR ENSINO FUNDAM    | fochados   | ficam com       |         |                            |  |  |  |
|                                                                                                    | Fechamento do período letivo*: 1 - ANUAL |                 | v                   |            | rechauos        |         |                            |  |  |  |
|                                                                                                    |                                          | Listar          |                     |            |                 | "FEC    | ormaçao<br>HADO"           |  |  |  |
| ID                                                                                                  | Bimestre                                 |                 | Data Inicial        | Data Final | Data Fechamento | status  | Opções                     |  |  |  |
| 1                                                                                                   | <b><sup>™</sup>1º BIMESTRE</b>           |                 | 30/01/2014          | 11/04/2014 | 26/04/2014      | FECHADO | + -                        |  |  |  |
| 2                                                                                                   | <sup></sup> 2º BIMESTRE                  |                 | 14/04/2014          | 30/06/2014 | 15/07/2014      | FECHADO | + -                        |  |  |  |
| 3                                                                                                   | <b><sup>⊘</sup></b> 3º BIMESTRE          |                 | 01/08/2014          | 17/10/2014 | 01/11/2014      | FECHADO | + -                        |  |  |  |
| 4                                                                                                   | ✓4º BIMESTRE                             |                 | 20/10/2014          | 22/12/2014 | 01/11/2014      | ABERTO  | + -                        |  |  |  |
| Campo                                                                                               | s obrigatórios: *                        | Salvar          |                     |            |                 |         | ■fechar bimestre ■ Excluir |  |  |  |
| Para fechar um bimestre, clique no<br>botão de opções do bimestre e depois<br>em "FECHAR BIMESTRE", |                                          |                 |                     |            |                 |         |                            |  |  |  |

suporte: demervalalmeida@gmail.com, SIGE – sistema de gestão escolar

1.2 – O fechamento do bimestre apenas bloqueia o lançamento ou alteração de notas no perfil do professor. Não bloqueia o lançamento de conteúdos ou faltas na tela de frequência.

1.3 – O fechamento do bimestre pode ser desfeito apenas pelo Secretário da Unidade de Ensino, mas recomedamos cautela ao abrir os bimestres, pois esse procedimento libera o bimestre para todos os professores. Se realmente for necessário abrir um bimestre, lembre-se de fechá-lo quando os procedimentos de inserção ou alteração notas forem finalizados.

## 2) ENCERRAR TURMAS

2.1 – O encerramento das turmas é necessário para que as atas finais e os relatórios finais de notas, sejam impressos de forma correta. Se houver inconsistências em cálculo de notas e situações acadêmicas de alunos, essas são corrigidas com o fechamento da turma.

2.2 – O encerramento da turma bloqueia para, independente dos bimestres estarem ou não fechados, lançamento de conteúdos, frequências, notas e conceitos. Acesse o menu: 2 – CADASTRO > 2.2 – TURMA > 2.2.3 – ENCERRAR TURMAS e será mostrada a seguinte tela.

| Encerrar Turmas                                                       |                   |            |                              |              |            |                   |  |  |  |  |  |  |
|-----------------------------------------------------------------------|-------------------|------------|------------------------------|--------------|------------|-------------------|--|--|--|--|--|--|
|                                                                       | -                 |            |                              | ot. 1 .      | . "        |                   |  |  |  |  |  |  |
| Coa.                                                                  | Turma             | Ano /Serie | Modalidade de ensiño         | SIL da turma | Upções     | Data Encerramento |  |  |  |  |  |  |
| 3387                                                                  | 62.01 - EF - VESP | 6º ANO     | ENSINO FUNDAMENTAL DE 9 ANOS | ATIVA        | ⊘ cancelar | 06/11/2014        |  |  |  |  |  |  |
| 3388                                                                  | 62.02 - EF - VESP | 6º ANO     | ENSINO FUNDAMENTAL DE 9 ANOS | ATIVA        | ⊘ encerrar |                   |  |  |  |  |  |  |
| 3389                                                                  | 62.03 - EF - VESP | 6º ANO     | ENSINO FUNDAMENTAL DE 9 ANOS | ATIVA        | Ø encerrar |                   |  |  |  |  |  |  |
| 3390                                                                  | 62.04 - EF - VESP | 6º ANO     | ENSINO FUNDAMENTAL DE 9 ANOS | ATIVA        | Ø encerrar |                   |  |  |  |  |  |  |
| 3391                                                                  | 62.05 - EF - VESP | 6º ANO     | ENSINO FLING                 | ATIVA        | Ø encerrar |                   |  |  |  |  |  |  |
| Telas com as turmas do período<br>letivo encerradas e não encerradas. |                   |            |                              |              |            |                   |  |  |  |  |  |  |

suporte: demervalalmeida@gmail.com, SIGE – sistema de gestão escolar

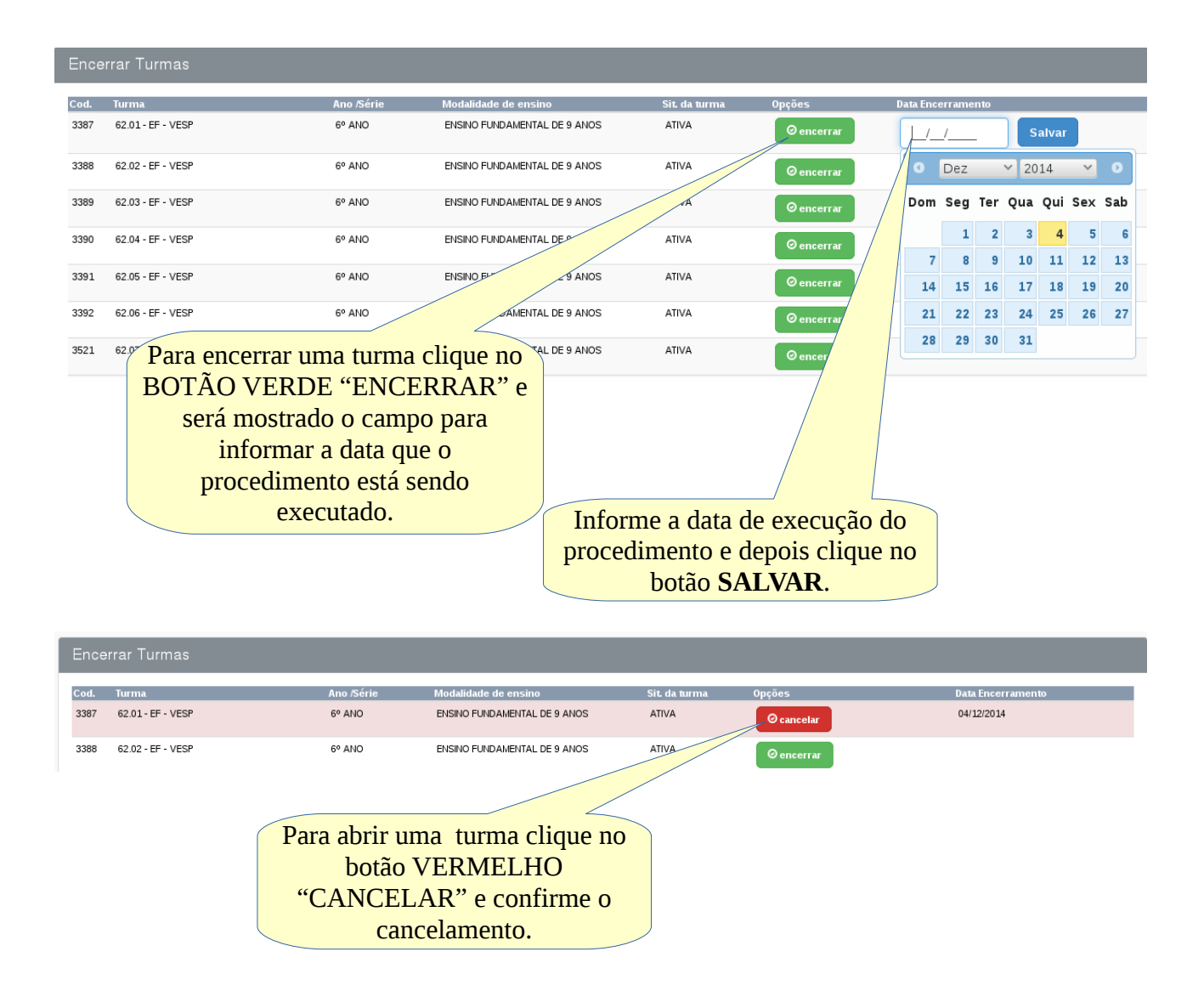

2.2.3 – Atenção: Após a impressão das atas e conferências das mesmas e constatação que os dados estão corretos, evite de abrir as turmas já fechadas. Somente abra turmas já fechadas se realmente for necessário, mas lembre-se de fechá-las quando os procedimentos de correção de dados forem finalizados.

Importante: Só feche turmas quando as notas de conselho de classe já tiverem sido lançadas.

suporte: demervalalmeida@gmail.com, SIGE – sistema de gestão escolar